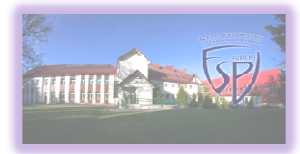

### Office 365 & Microsoft Teams – instrukcja dla ucznia

M. Tomasiak

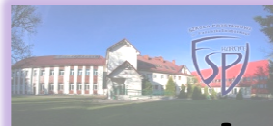

#### Logowanie na konto Microsoft

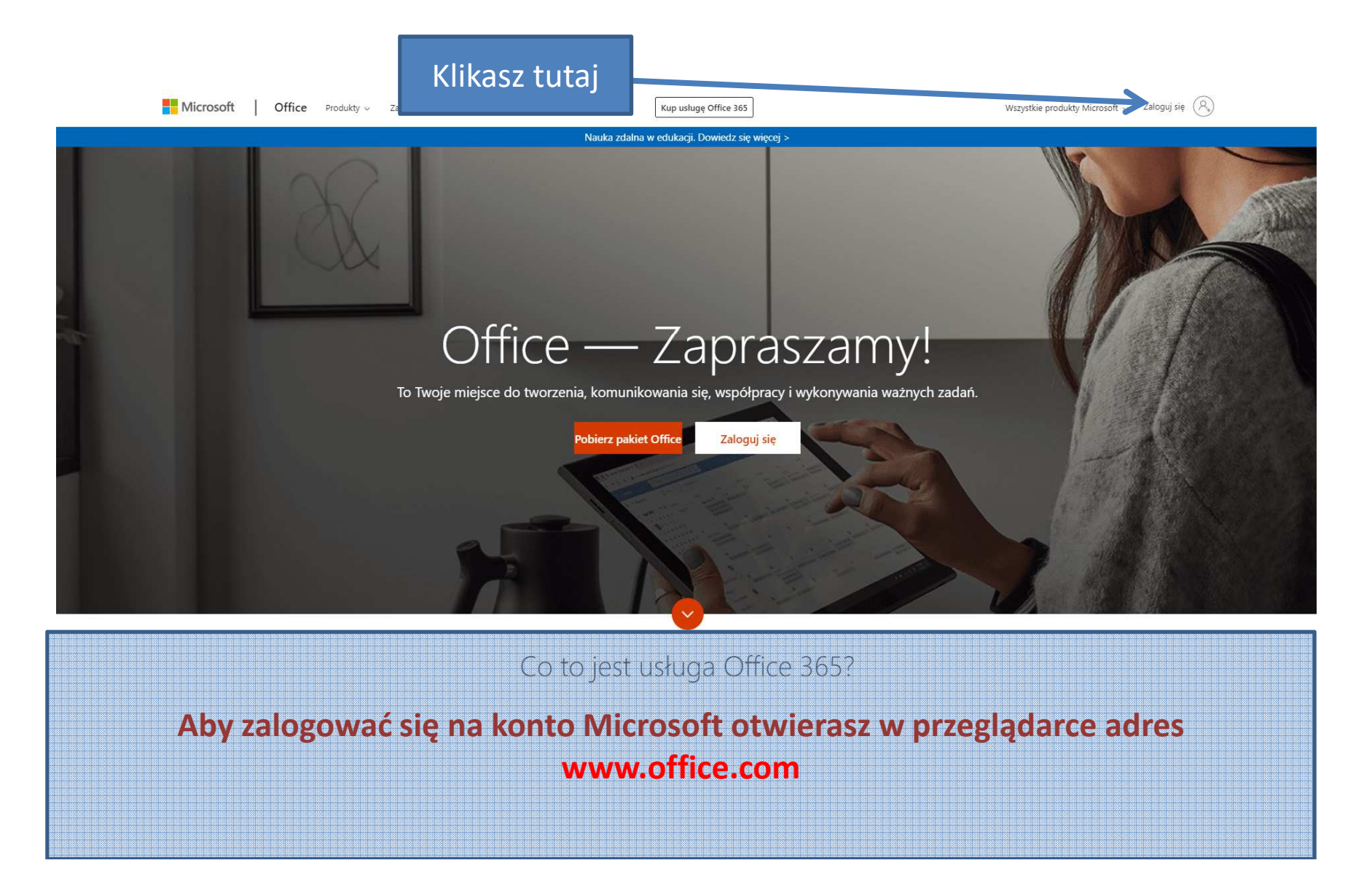

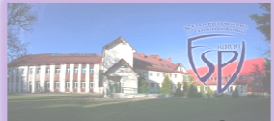

#### Logowanie na konto Microsoft

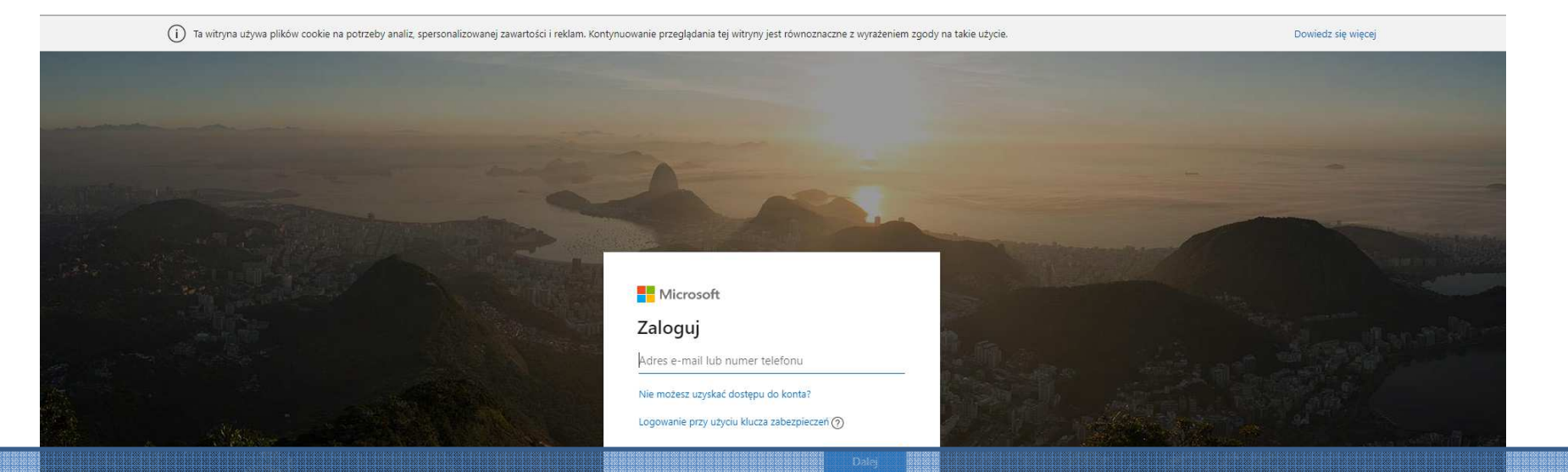

Wprowadzasz login i hasło do konta otrzymane ze szkoły. Po wprowadzeniu danych strona może zażądać zmiany hasła, ustaw więc je na swoje\_bardzo\_tajne\_hasło\_którego\_nie\_zapomnisz.

#### UWAGA !!!

Osoby posiadające Office 365 i konto Microsoft muszą pamiętać przy logowaniu się na konto szkolne o wybraniu <u>WŁAŚCIWEGO</u> (szkolnego) konta. W Microsoft Teams pracujemy z KONT SZKOLNYCH.

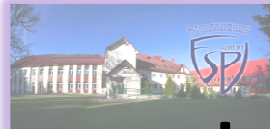

#### Logowanie na konto Microsoft

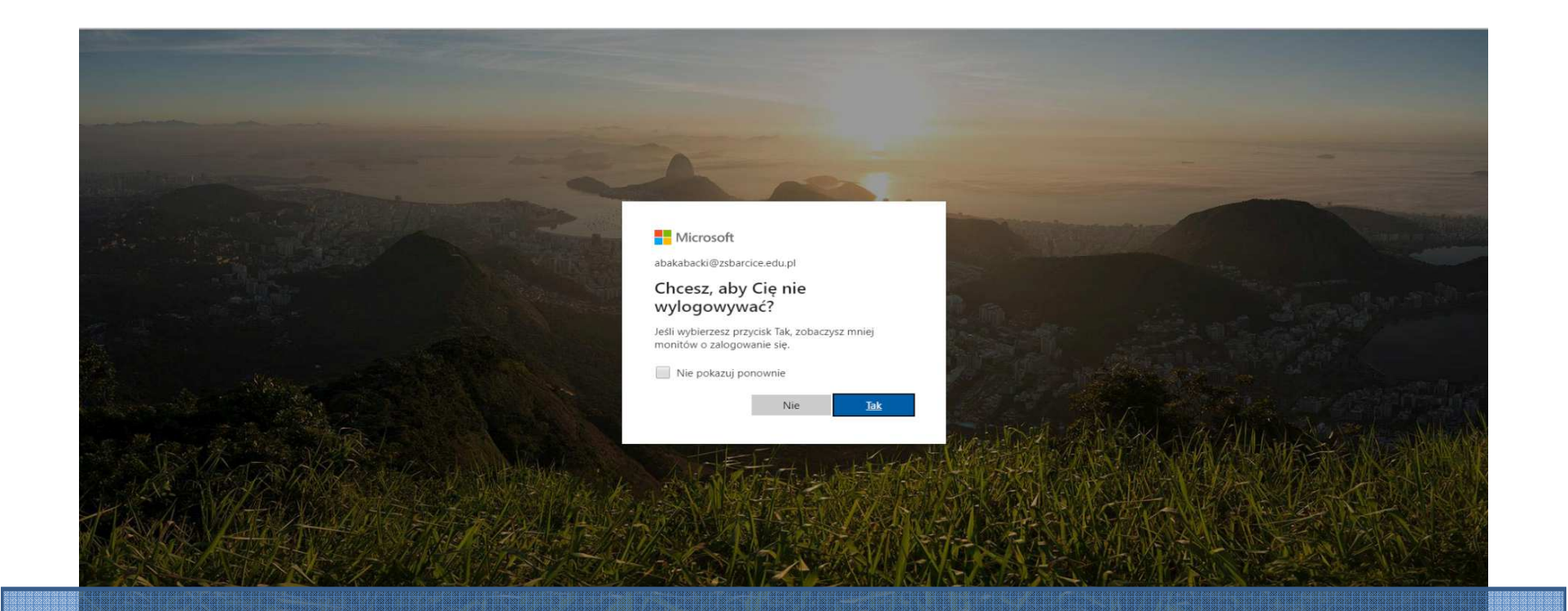

Jeśli chcesz by system cię nie wylogowywał wybierz Tak

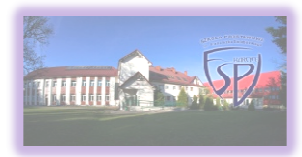

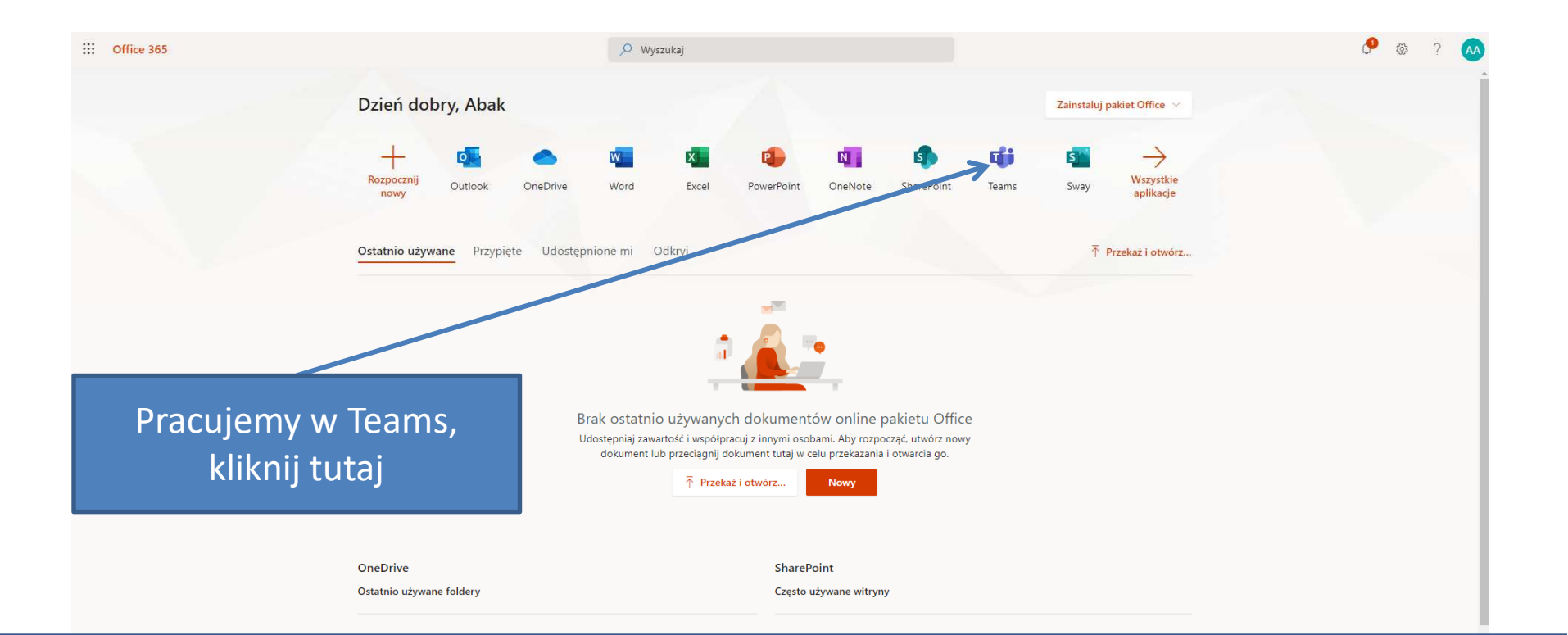

Oto twój główny ekran w usłudze Office 365, stąd możesz wybrać aplikację w której chcesz pracować.

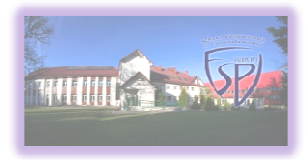

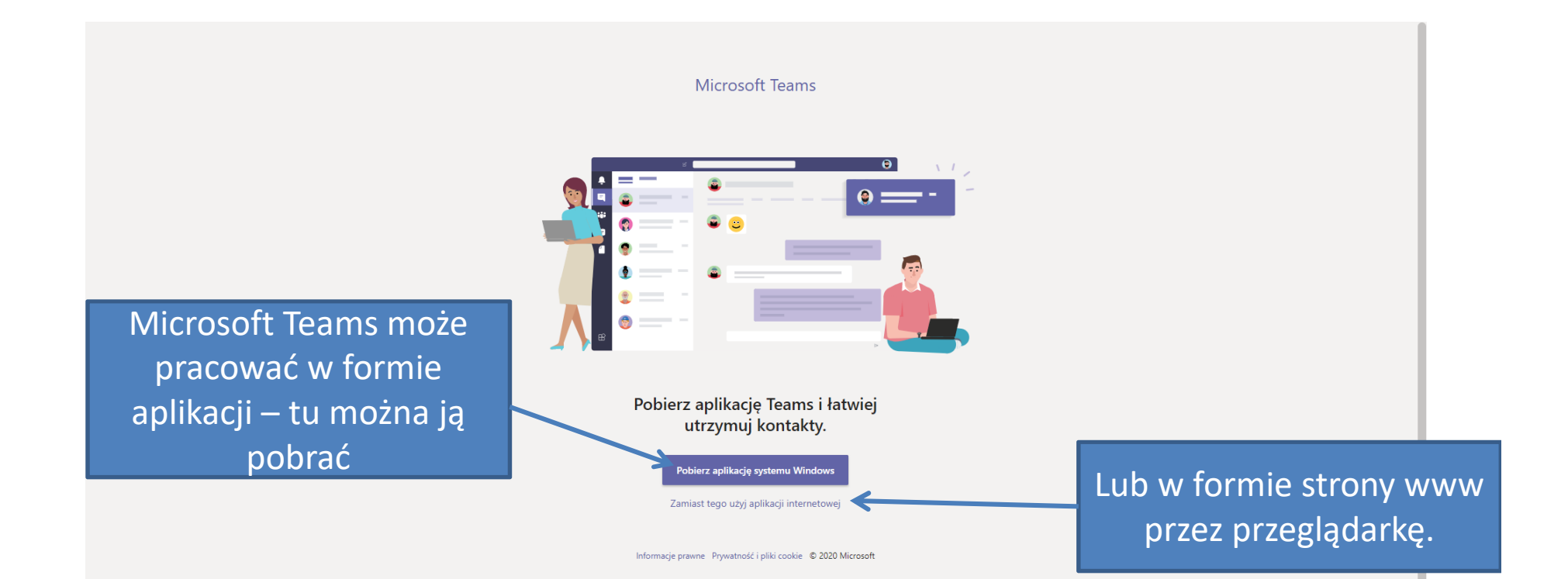

Jeśli chcesz, możesz pobrać i zainstalować aplikację Microsoft Teams na swoim komputerze.

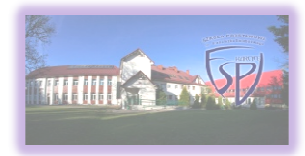

|                | Microsoft Teams | e 🗍                 | Wyszukaj lub wpisz polecenie                                                                                   | AA |
|----------------|-----------------|---------------------|----------------------------------------------------------------------------------------------------|----|
|                | Czat            | Ostatnie Kontakty 🍸 |                                                                                                    |    |
|                |                 |                     |                                                                                                    |    |
|                |                 |                     |                                                                                                    |    |
|                |                 |                     | ×                                                                                                    |    |
|                |                 |                     |                                                                                                    |    |
|                |                 |                     |                                                                                                    |    |
|                |                 |                     |                                                                                                    |    |
|                |                 |                     |                                                                                                    |    |
|                |                 |                     |                                                                                                    |    |
|                |                 |                     |                                                                                                    |    |
|                |                 |                     | Zbierz swói zespół                                                                                             |    |
|                |                 |                     | Stwórz przestrzeń do wspólnej pracy w zespole i udostępnij ją wszystkim lub tylko                              |    |
|                |                 |                     | członkom zespołu. Korzystaj z kanałów, aby porządkować aktywność wg tematów,<br>obszarów lub innych kryteriów. |    |
|                |                 |                     |                                                                                                    |    |
|                |                 |                     | Dalej                                                                                                    |    |
|                |                 |                     |                                                                                                    |    |
| EÉ<br>Aplitage |                 |                     |                                                                                                    |    |
|                |                 |                     |                                                                                                    |    |

Jeśli chcesz, możesz przejrzeć samouczek.

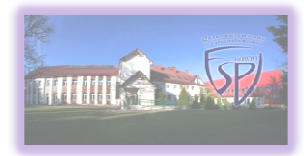

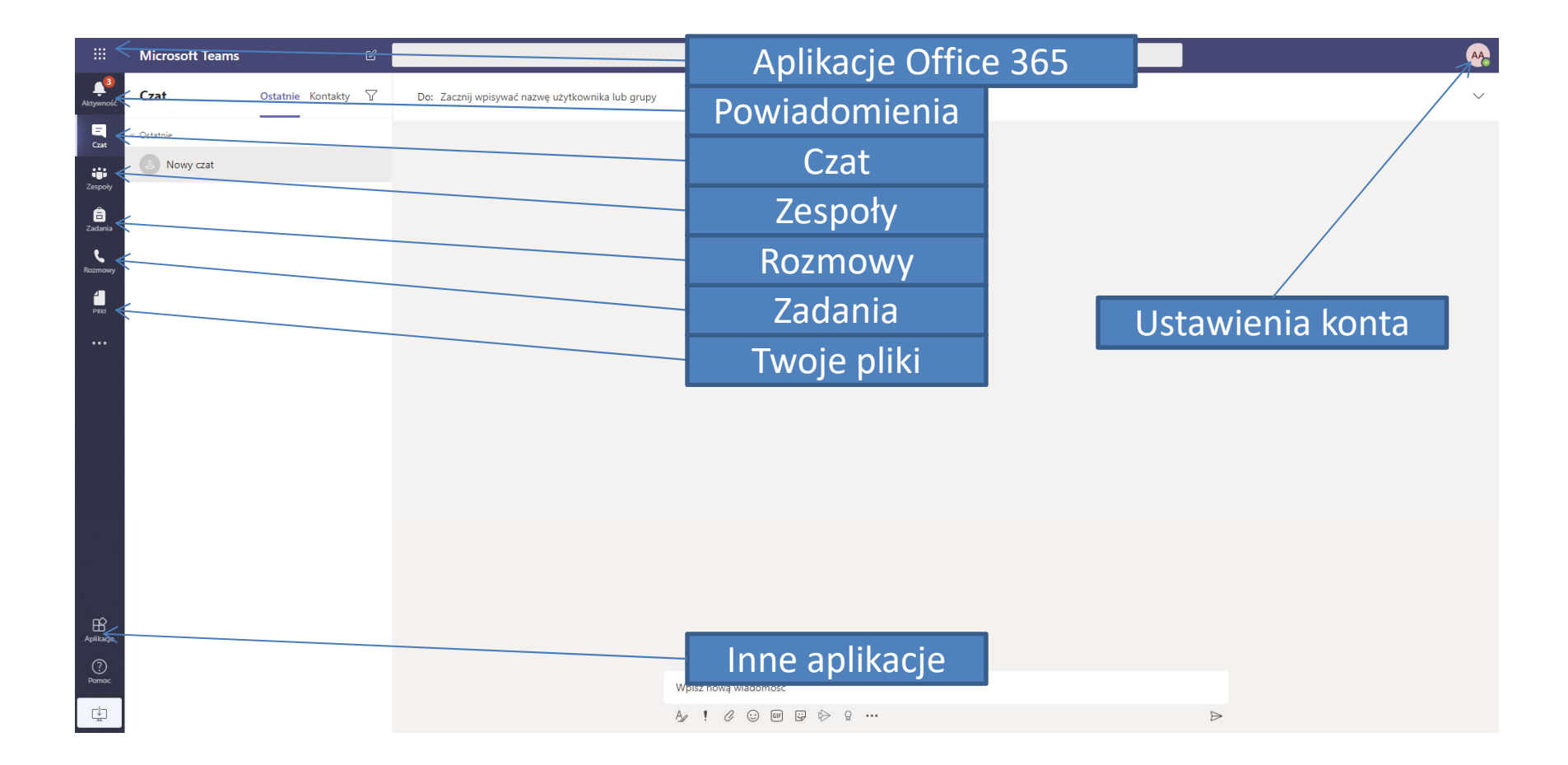

Oto twój pulpit w Microsoft Teams.

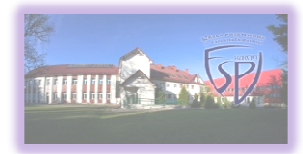

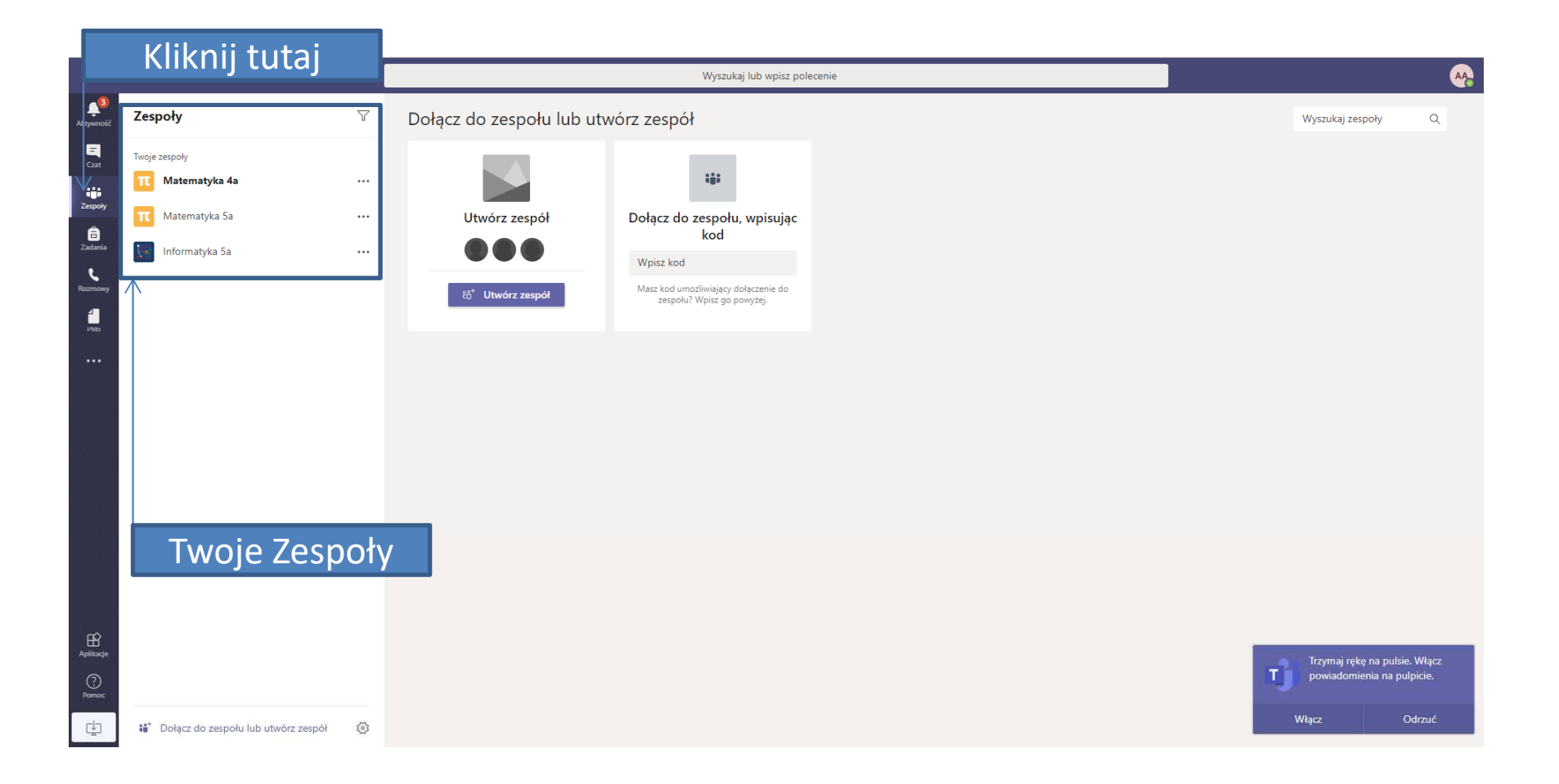

Okno Zespołów (lekcji) do których dołączysz lub dołączył cię nauczyciel

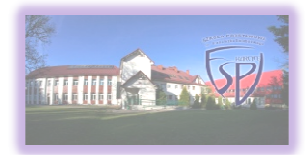

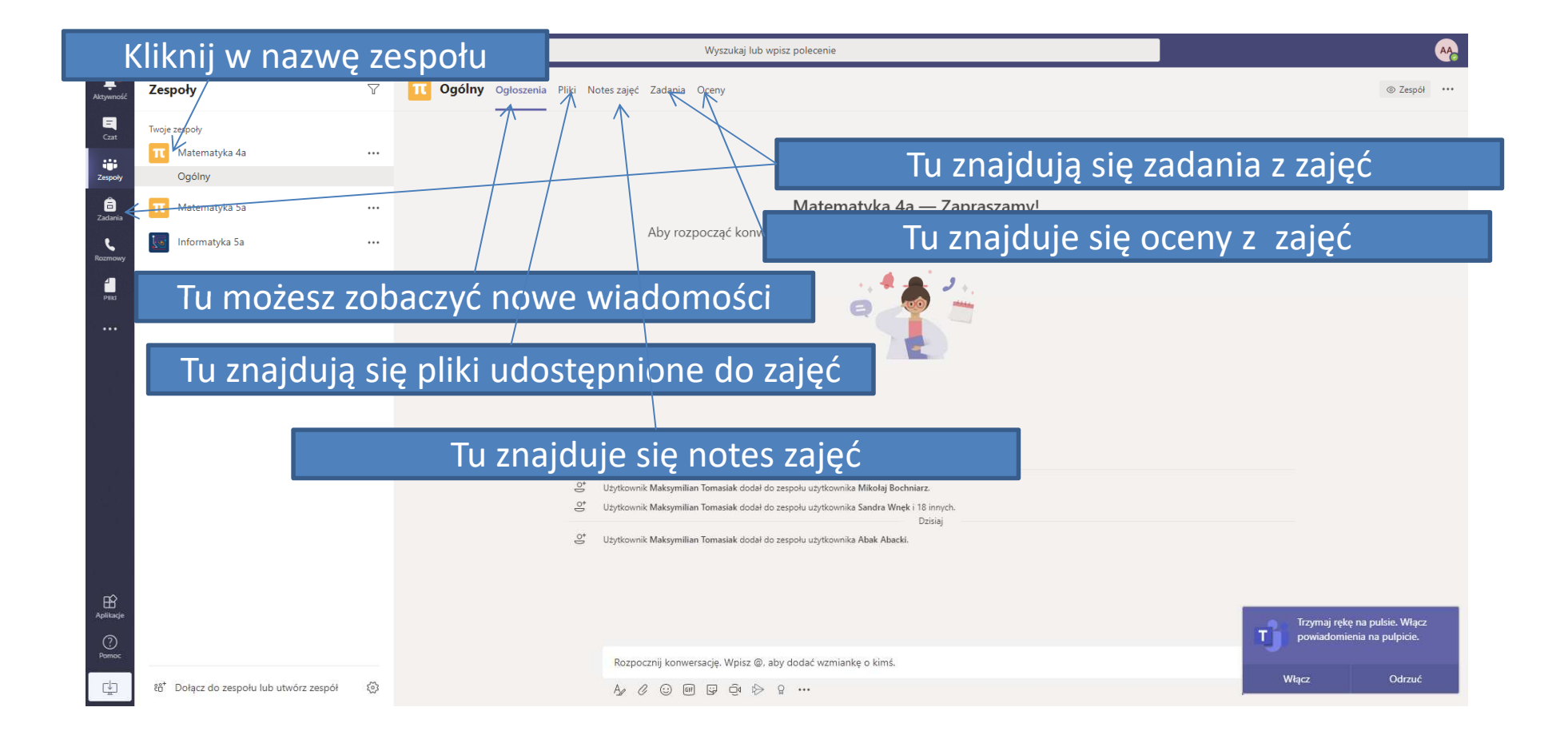

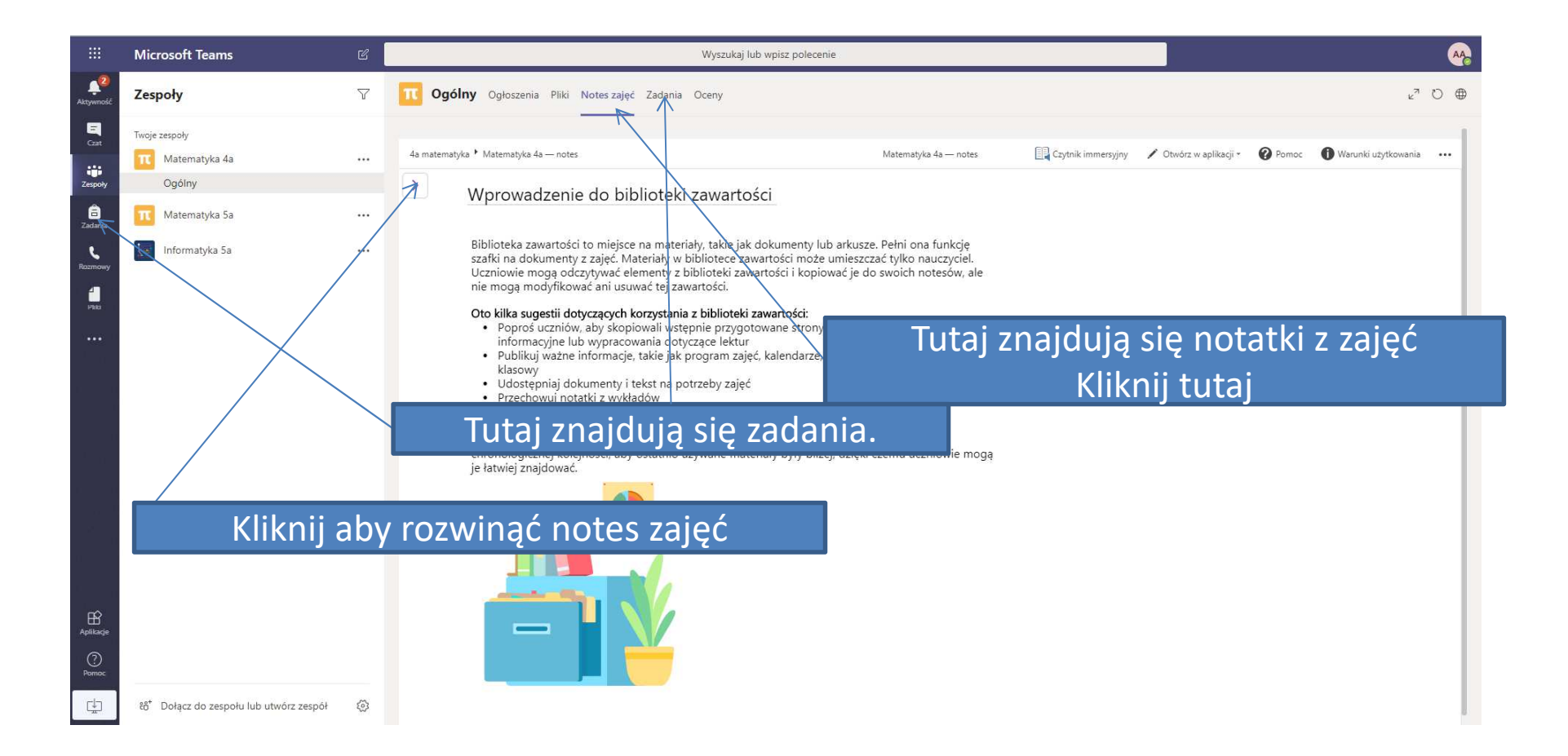

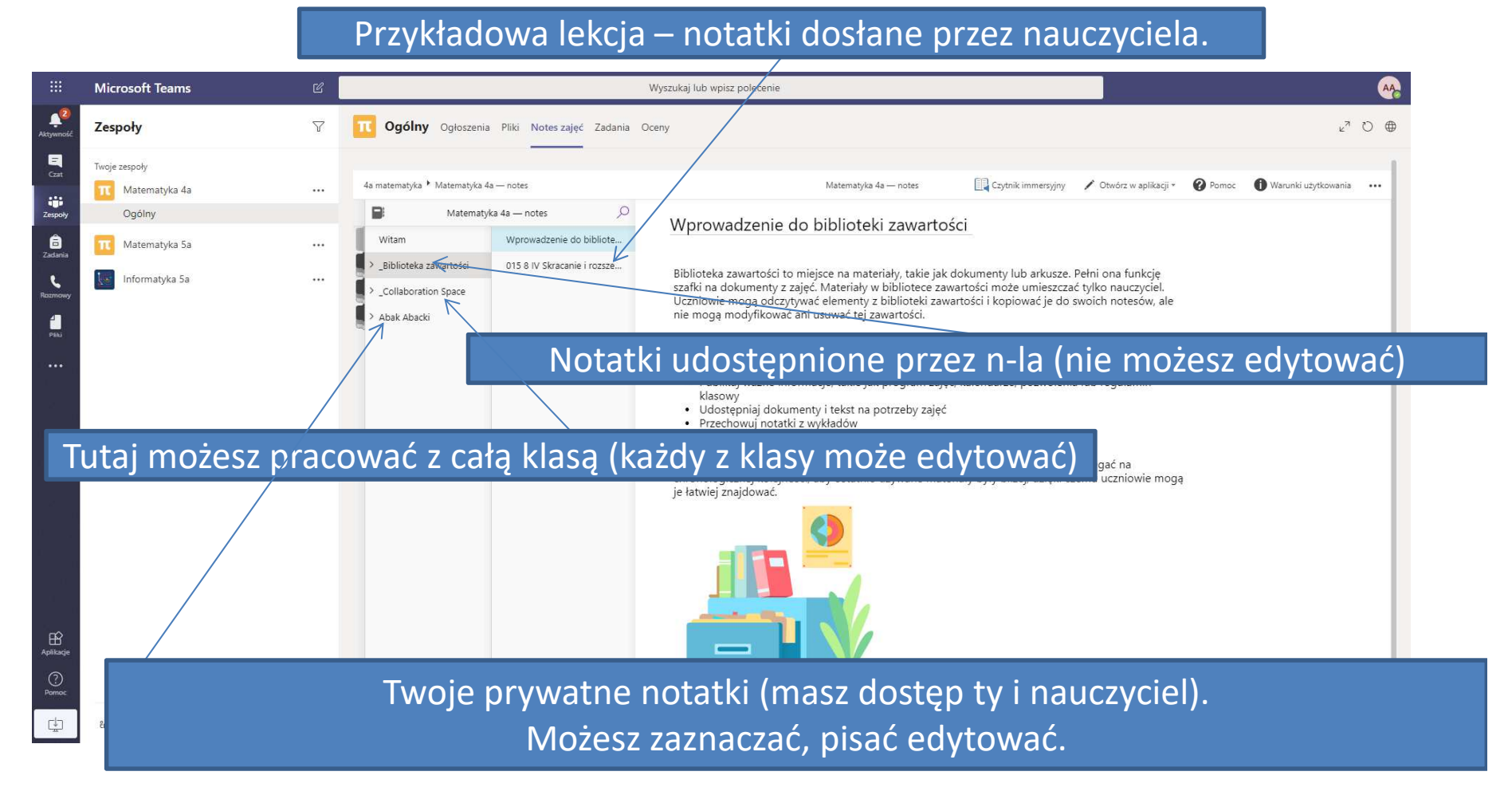

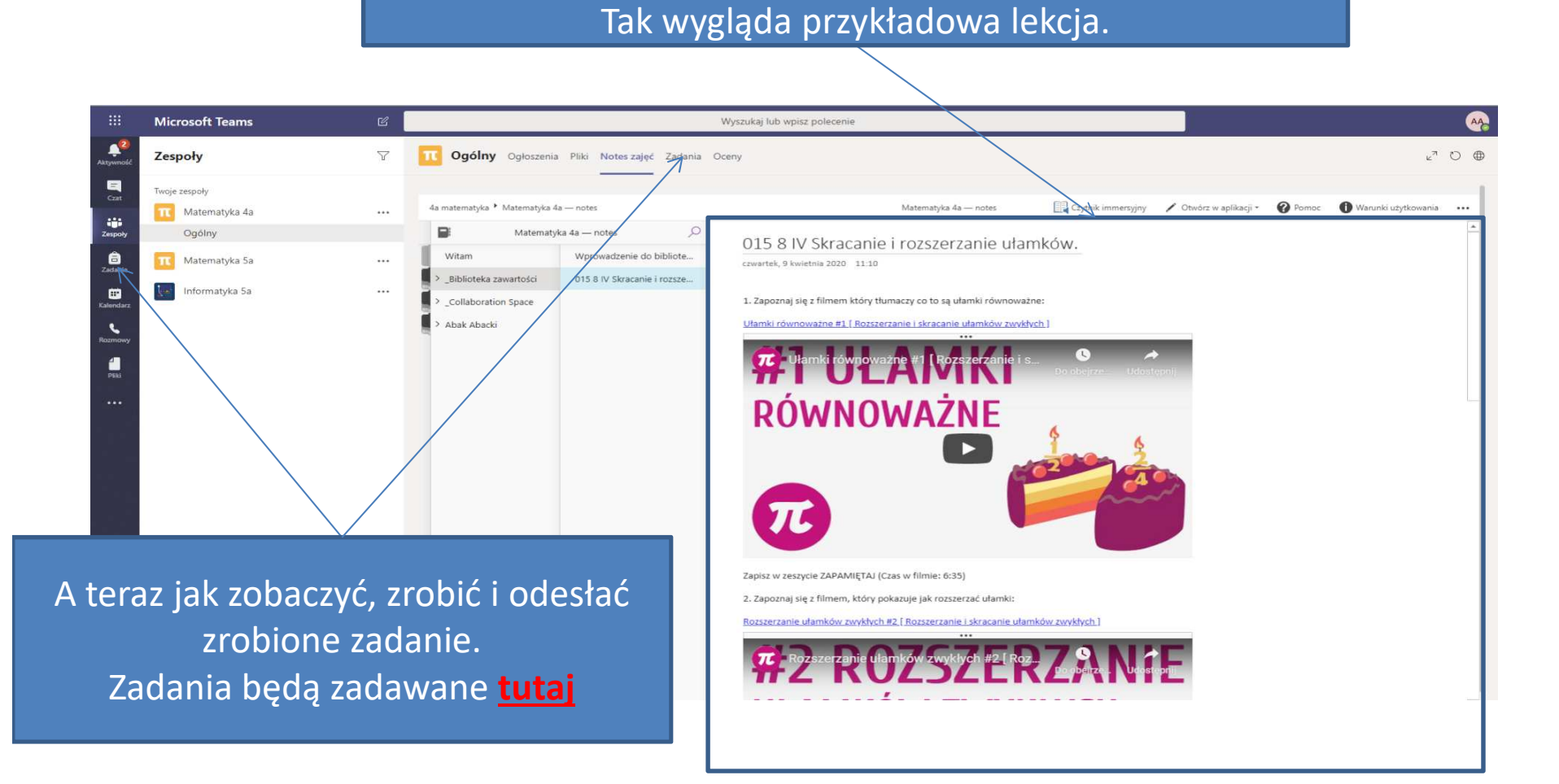

|                         | Microsoft Teams | Ľ             | Wyszukaj lub wpisz polecenie |            |            |  |
|-------------------------|-----------------|---------------|------------------------------|------------|------------|--|
| <b>لوُ</b><br>Aktywność |                 | Webier        | z klaze                      |            |            |  |
| E<br>Czat               |                 | Wybier        |                              |            |            |  |
| Zespoły                 |                 | Wyszuk        | aj zajęcia                   |            |            |  |
| a<br>Zadania            |                 | 15            | Informatyka 5a               |            |            |  |
| F<br>Kalendarz          |                 | M4            | Matematyka 4a                |            |            |  |
| Rozmowy                 |                 | M5            | Matematyka 5a                |            |            |  |
|                         |                 |               | Dalej                        |            |            |  |
| •••                     |                 |               | $\uparrow$                   |            |            |  |
|                         |                 |               |                              |            |            |  |
|                         |                 |               |                              |            |            |  |
|                         |                 | Wybierz zajęc | ia z których zadanie chces   | sz odrobić |            |  |
|                         |                 |               |                              |            |            |  |
|                         |                 |               |                              |            |            |  |
| ÊŶ                      |                 |               |                              |            |            |  |
| Aplikacje               |                 |               |                              |            |            |  |
| Pomoc                   |                 |               |                              |            | Û          |  |
| ÷                       |                 |               |                              |            | $\bigcirc$ |  |

|                               | Microsoft Teams                                                          | Wyszukaj lub wpisz polecenie         |       | <b>A</b> & |
|-------------------------------|--------------------------------------------------------------------------|--------------------------------------|-------|------------|
| <mark>ہ</mark> 2<br>Aktywność | M4 Matematyka 4a දීරී                                                    |                                      |       |            |
| -<br>Czat                     | ✓ Przypisane (1)                                                         |                                      |       |            |
| Zespoły                       | 8 IV Skracanie i rozszerzanie ułamków.<br>Termin: 15 kwietnia 2020 23:59 |                                      | 3 pkt |            |
| adania                        | > Ukończone                                                              |                                      |       |            |
| <b>iii</b><br>Kalendarz       |                                                                          | R                                    |       |            |
| Rozmowy                       |                                                                          |                                      |       |            |
| f<br>Pliki                    |                                                                          |                                      |       |            |
|                               |                                                                          |                                      |       |            |
|                               |                                                                          |                                      |       |            |
|                               |                                                                          | Wybierz które zadanie chcesz odrobić |       |            |
|                               |                                                                          |                                      |       |            |
|                               |                                                                          |                                      |       |            |
| Aplikacje                     |                                                                          |                                      |       |            |
| ?<br>Pomoc                    |                                                                          |                                      |       |            |
| ÷                             |                                                                          |                                      |       | (          |

|                      | Microsoft Teams                                                                  | C                                                                                                    | Wyszukaj lub wpisz polecenie                                                                                     | <u></u>                |
|----------------------|----------------------------------------------------------------------------------|----------------------------------------------------------------------------------------------------|----------------------------------------------------------------------------------------------------|------------------------|
| Aktywność            | < Wstecz                                                                         |                                                                                                    |                                                                                                    | Co Prześlij            |
| Czat<br>Zespoły      | 8 IV Skracar<br>Termin: 15 kwietnia 2                                            | 1 <b>ie i rozszerzanie ułamków.</b><br>1020 23:59                                                                                                    | Punkty<br>Punkty do zdobycia: 3                                                                                  |                        |
| Cadania              | Instrukcje<br>Po zapoznaniu się z<br>Spróbuj dojść do jak<br>sprawdzenia, za pop | nateriałem wykonaj w zeszycie zadanie 1 ze strony 80. Z<br>najtrudniejszego poziomu. (Minimum poziomy A.B.C). 1<br>rawnie wykonane zadania możesz uzyskać plusy. Czas n | Z każdego poziomu wybierz połowę zadań.<br>Wykonaj zdjęcie zadań i odeślij je do<br>a wykonanie pracy – tydzień. |                        |
| Kalendarz<br>Kozmowy | Moja praca<br>+ Dodaj pracę                                                      |                                                                                                    | K                                                                                                    |                        |
| Piki                 |                                                                                  | Λ                                                                                                    |                                                                                                    |                        |
| Je                   | śli trzeba za                                                                    | łączyć plik, np.                                                                                                    | Przeczytaj instrukcję do zadania. Cza                                                                            | asem zadanie będzie w  |
| ze                   | zdjęciami z                                                                      | adań dodajesz                                                                                                    | formie testu, czasem plik do uzupełi                                                                             | nienia, czasem zadanie |
|                      | go t                                                                             | utaj                                                                                                    | trzeba odrobić w zeszycie i odesłać z                                                                            | djęcia do sprawdzenia. |
| Aplikacje            |                                                                                  |                                                                                                    | Sposób zrobienia zadania zależ                                                                                   | y od jego rodzaju.     |
| Pomoc                |                                                                                  |                                                                                                    | W przypadku wątpliwości jak za                                                                                   | danie zrobić, pytaj    |
|                      |                                                                                  |                                                                                                    | nauczyciela który je zadał. Komunik                                                                              | ujemy się przez Teams  |
|                      |                                                                                  |                                                                                                    | utive produku Crat luk                                                                                           | Dozmowy                |

uzywając modułu Czat lub Rozmowy..

|                               |                     | e 📃                |                                                   | Wy     | szukaj lub wpisz polecenie         |           |                      | A2 |
|-------------------------------|---------------------|--------------------|---------------------------------------------------|--------|------------------------------------|-----------|----------------------|----|
| Attywność.                    |                     |                    |                                                   |        |                                    |           | [2] Przesilij        |    |
| <b>D</b><br>Gast              | 8 IV Skraca         | nie i rozszerzanie |                                                   |        |                                    |           | możesz dodać plik.   |    |
| titi<br>Zergioly              | Termin: 15 kwietnia | 2020 23:59         | <ul> <li>OneDrive</li> <li>+ Nowy plik</li> </ul> | Wybier | anie typu pliku                    |           | Jeśli ma to być plik |    |
| Zaciania                      |                     |                    | ֎ Link                                            |        | Dokument programu Word             |           | konkretnego          |    |
| Contendance<br>Notice Science |                     |                    | ະດີຈີ Zespoły                                     |        | Prezentacja programu PowerPoint    |           | rodzaju np.          |    |
| Rozmowy                       |                     |                    |                                                   |        | Arkusz kalkulacyjny programu Excel |           | dokument WORD        |    |
| Pliki                         |                     |                    |                                                   |        |                                    |           | wybierasz rodzai     |    |
| Po                            | kliknięciu t        | utaj               |                                                   |        |                                    |           | tutaj.               |    |
|                               |                     |                    |                                                   |        |                                    |           |                      |    |
|                               |                     |                    |                                                   |        |                                    |           |                      |    |
|                               |                     |                    |                                                   |        |                                    |           |                      |    |
|                               |                     |                    | Przekaż z tego urządzenia                         |        |                                    | Anuluj    |                      |    |
| Parries                       |                     |                    | Je                                                | eśli   | masz załączyć                      | zdjęcia v | wybierasz to:        |    |

|                         | Microsoft Teams                                                                                                    | Wyszukaj lub wpisz polecenie                                                                                                    | <u>ee</u>   |
|-------------------------|----------------------------------------------------------------------------------------------------|----------------------------------------------------------------------------------------------------|-------------|
| Aktywność               | K Wstecz                                                                                                    |                                                                                                    | Prześlij    |
| Czat<br>III<br>Zespoły  | 8 IV Skracanie i rozszerzani<br>Termin: 15 kwietnia 2020 23:59                                                                                               | e ułamków. Punkty<br>Punkty do zdobycia: 3                                                                                                    |             |
| adania                  | Instrukcje<br>Po zapoznaniu się z materiałem wykonaj w zesz<br>Spróbuj dojść do jak najtrudniejszego poziomu,<br>sorawdzenia, za poprzeniu wykonace zdania n | rcie zadanie 1 ze strony 80. Z każdego poziomu wybierz połowę zadań.<br>(Minimum poziomy A.B.C). Wykonaj zdjęcie zadań i odeślij je do<br>ocesz uzyskać plusy. Czas na wykonanie przyci – tydzień. |             |
| Kalendarz               | Moja praca                                                                                                    |                                                                                                    |             |
| Rozmowy<br>Pliki        | EV praca 1,jpg<br>+ Dodaj prace                                                                                                    | •••                                                                                                    |             |
|                         |                                                                                                    |                                                                                                    |             |
|                         |                                                                                                    |                                                                                                    |             |
|                         |                                                                                                    |                                                                                                    |             |
| Aplikacje<br>O<br>Pomoc |                                                                                                    | Po dodaniu plików (jeśli trzeba<br>wykonaniu pracy (można dodać<br>plików ile trzeba)                                                                                                    | ) i<br>tyle |
|                         |                                                                                                    |                                                                                                    | /           |

oddajesz pracę. Kliknij prześlij.

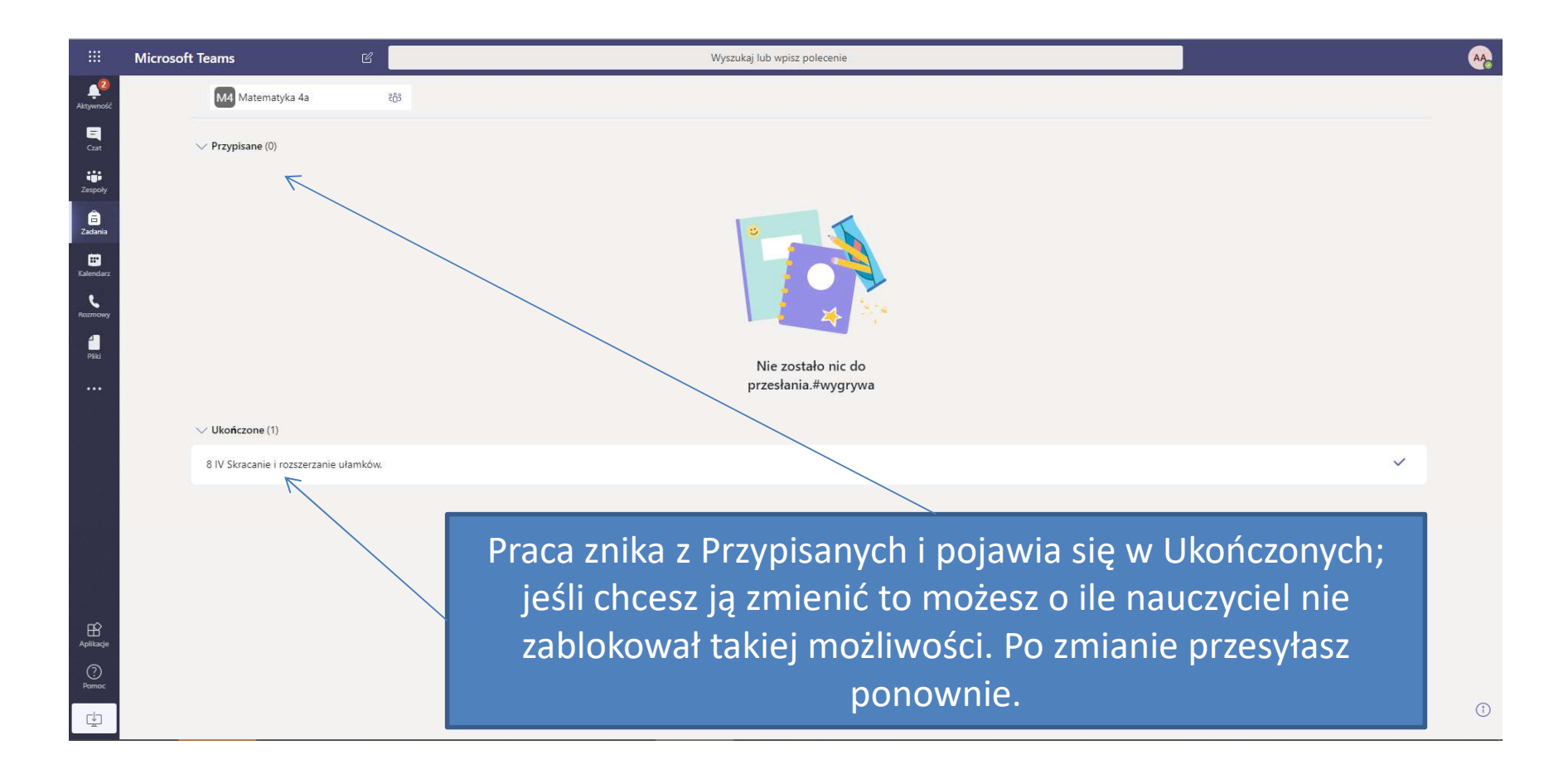

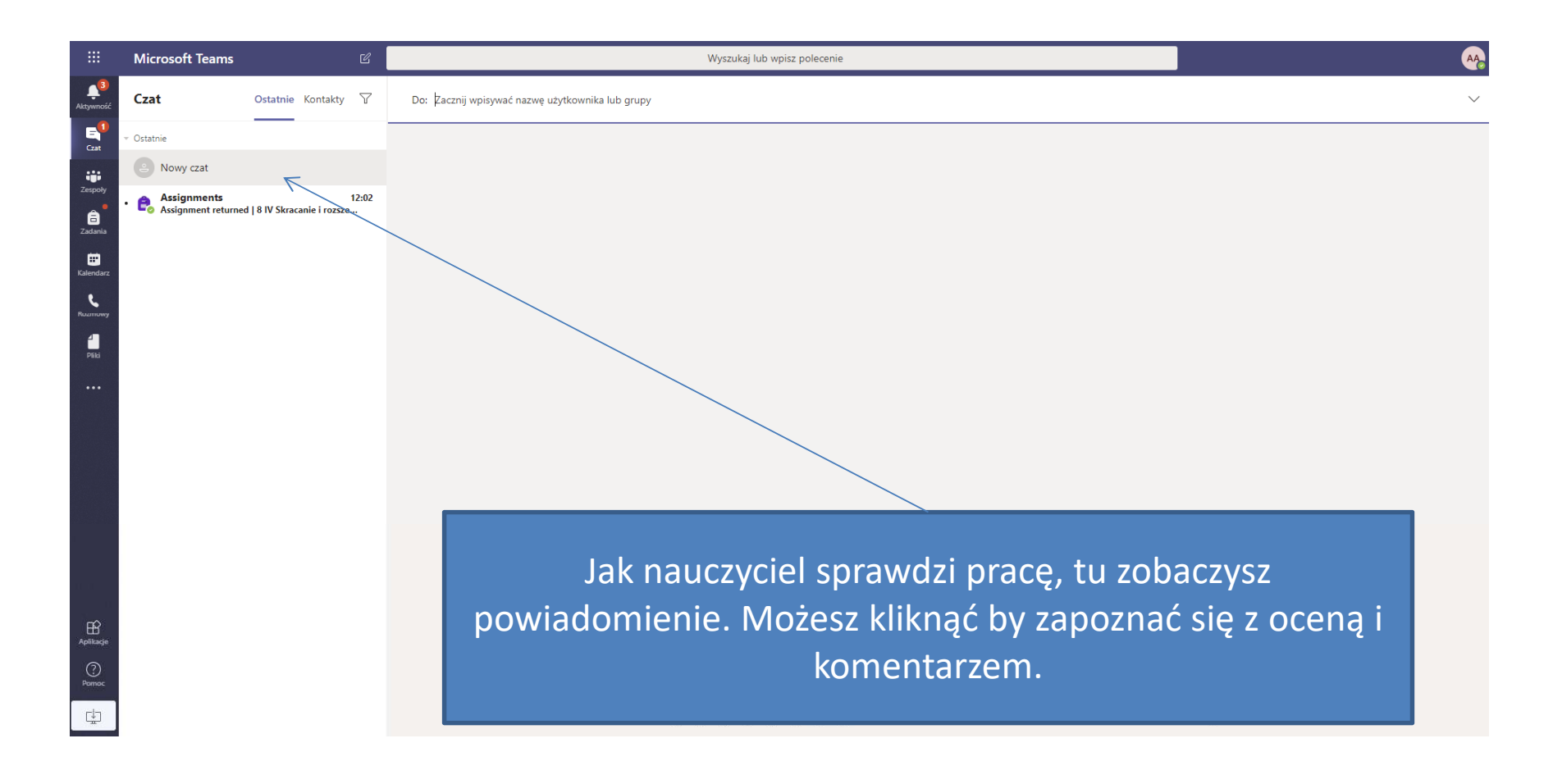

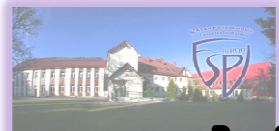

#### Microsoft Teams – wideolekcje

| 🔹 (1) Ogólny (Matematyka 4a)   Mic 🗙 🕂 |                                       |                                                                                                    | - 0 ×                                                        |
|----------------------------------------|---------------------------------------|----------------------------------------------------------------------------------------------------|--------------------------------------------------------------|
| ← → C △ ● teams.microsoft.com,         | /_#/school/conversations/Ogólny?threa | dld=19:54e92b02a0e84433b2c00a7ba5f3cac7@thread.tacv2&ctx=channel                                                                                                    | 🕨 🏠 🔂 Incognito 🕴                                            |
| iii Microsoft Teams                    | iasa 7a 🐧 EG 🐧 Pepper 🔍 Gwo           | W.z. 30 Wolker + The strepp interval and the strepp interval interval inter | e vriadomosci Downioad bit imacros Airk wi-zne-praca Dok-i A |
| C Wszystkie zespoły                    | <u> </u>                              | / Ogłoszenia Pliki Notes zajęć Zadania Oceny                                                                                                    | © Zespół ····                                                |
|                                        |                                       | Due Apr 15<br>View assignment                                                                                                    |                                                              |
| Zestar<br>Matematyka 4a                |                                       | ← Odpowiedz                                                                                                    |                                                              |
| a<br>Zadania Octobry                   | <b></b>                               | Dzisiaj                                                                                                    |                                                              |
|                                        |                                       | C Rozpoczęto spotkanie                                                                                                    |                                                              |
| Kalendarz<br>Rozmowy                   |                                       | Qil Spotkanie zakończylo się: 3 min 51 sek.      ↔ Odpowiedz                                                                                                    | <b>Ø</b> 💌                                                   |
| Рікі                                   |                                       | Spotkanie zakończyło się: 2 min 14 sek.     Ordowiest                                                                                                    | <b>©</b> 👳                                                   |
|                                        |                                       |                                                                                                    |                                                              |
|                                        |                                       | Gi Spatkanie zakończyło się: 1 min<br>← Opowiedz                                                                                                    | <b>M W</b>                                                   |
|                                        |                                       | Ostatnio przeczytane                                                                                                    |                                                              |
|                                        |                                       | Image: Spotkanie zakończyło się: 7 sek.           Image: Oddoowiedz                                                                                                    | ۲                                                            |
|                                        |                                       |                                                                                                    |                                                              |
|                                        |                                       | Dołącz                                                                                                    | 04:10                                                        |
| Aplikacje                              |                                       | <ul> <li>              Rozpoczęto spotkanie              ← Odpowiadz      </li> </ul>                                                                                                    |                                                              |
| Pomoc                                  |                                       | Rozpocznij konwersacje. Wpisz @\aby dodać wzmiankę o kimś.                                                                                                    |                                                              |
| C.↓                                    |                                       |                                                                                                    | Þ                                                            |
|                                        |                                       |                                                                                                    |                                                              |

Tak widzisz trwającą lekcję wideo=> w danym zespole w "Ogłoszeniach" i możesz dołączyć. Nie musisz mieć kamery, nie musisz jej włączać aby wziąć udział w lekcji.